#### Hoofdidentiteit

| Van:<br>Aan: | "Maarten Heuvel - Online" <maarten@onlinegroep.nl><br/><info@onlinegroep.nl></info@onlinegroep.nl></maarten@onlinegroep.nl> |
|--------------|----------------------------------------------------------------------------------------------------|
| Verzonden:   | vrijdag 05 augustus 2011 15:38                                                                                              |
| Onderwerp:   | Online Pro Update 2011.0.0.50: Digitale post koppeling Voogd & Voogd en 6 andere aanpassingen /uitbreidingen in Online Pro  |
|              |                                                                                                    |

Beste Online Pro Gebruikers,

In de update van Online Pro vandaag hebben we een aantal aanpassing in Online Pro doorgevoerd. Mocht u zelf suggesties hebben of andere zaken waar u in het Online Pro pakket tegen aanloopt kunt u deze gerust doorsturen via het "Printscreenknopje" naar onze helpdesk. Wellicht kunnen wij de suggestie indien mogelijk doorvoeren in het Online Pro pakket. U kunt deze update ophalen door in het menu Systeem voor Synchroniseren te kiezen.

#### **Digitale post**

In deze update hebben we een nieuwe functionaliteit gerealiseerd. Indien u E-Data gebruiker bent kunt u middels het meest rechter icoon in uw scherm de digitale documenten van maatschappijen direct ontvangen en koppelen aan het juiste polisnummer/pakketnummer. Momenteel krijgt u via E-Data al de digitale P-Views van de maatschappijen ASR/NN en Voogd & Voogd binnen. Voogd & Voogd is de éérste maatschappij die nu het digitale postvak met documenten digitaal kan aanleveren. ASR en NN zijn nog bezig deze dienst te ontwikkelen. Zodra bij deze 2 concerns de digitale documenten koppeling beschikbaar is zullen wij deze ook gaan koppelen.

U vindt de "Digitale post" onder het meest rechter icoon bovenaan het scherm van Online Pro. U kunt de "Digitale post" ook via de sneltoets Shift-F10 oproepen.

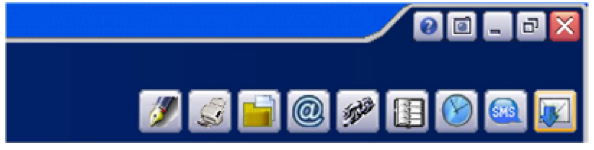

Online Pro controleert vervolgens of er nieuwe post is en haalt deze post binnen.

| Online Pro                                 |           |                        | Digitale           | post        |  |  | / 00 - 🛛 |  |
|--------------------------------------------|-----------|------------------------|--------------------|-------------|--|--|----------|--|
| Dphalen Documenten 12 documenten opgehaald |           |                        |                    |             |  |  |          |  |
|                                            |           |                        |                    |             |  |  |          |  |
| Ontvangstdatum                             | Porcode   | Doc.soort              | Pakketnummer       | Polisnummer |  |  |          |  |
|                                            |           |                        |                    |             |  |  |          |  |
|                                            |           |                        |                    |             |  |  |          |  |
|                                            |           |                        |                    |             |  |  |          |  |
|                                            |           |                        |                    |             |  |  |          |  |
|                                            |           |                        |                    |             |  |  |          |  |
|                                            |           |                        |                    |             |  |  |          |  |
|                                            |           |                        |                    |             |  |  |          |  |
|                                            |           |                        |                    |             |  |  |          |  |
|                                            |           |                        |                    |             |  |  |          |  |
|                                            |           |                        |                    |             |  |  |          |  |
| Ontvangstdatum                             |           |                        |                    |             |  |  | 0 items  |  |
| Automatisch k                              | oppelen 🔒 | Handmatig koppelen 👘 📑 | Ophalen documenter |             |  |  |          |  |
|                                            |           |                        |                    |             |  |  | ОК       |  |

Vervolgens ziet u een lijst met poststukken die u direct kun inzien middels een dubbelklik op het poststuk.

| Online Pro          |                |                             | Digitale p        | ost            |              |         | 🛛 🗆 🗖    |
|---------------------|----------------|-----------------------------|-------------------|----------------|--------------|---------|----------|
| Ophalen documente   | n voltooid. 87 | 7 Documenten bestanden op   | gehaald           |                |              |         |          |
| Ontvangstdatum      | + Porcode      | Doc.soort                   | Pakketnummer      | Polisnummer    | Bestandsnaam | Grootte | ^        |
| 05-08-2011 13:38:39 | V755           | Prolongatie polisbescheiden | 82901666814354    |                | 6510063.PDF  | 31511   |          |
| 05-08-2011 13:38:40 | V755           | Boekingsnota                | 82901666814354    |                | 6510081.PDF  | 47049   |          |
| 05-08-2011 13:38:40 | V755           | Boekingsnota                | 82901583687354    |                | 6509803.PDF  | 10378   |          |
| 05-08-2011 13:38:40 | V755           | Polisbescheiden             | 82901497661354    |                | 6511043.PDF  | 52828   |          |
| 05-08-2011 13:38:41 | V755           | Boekingsnota                | 82901497661354    |                | 6511511.PDF  | 6792    |          |
| 05-08-2011 13:38:41 | V755           | Prolongatie polisbescheiden |                   | 82906983858623 | 6518369.PDF  | 36306   |          |
| 05-08-2011 13:38:42 | V755           | Prolongatie polisbescheiden |                   | 82906983851123 | 6518370.PDF  | 36311   |          |
| 05-08-2011 13:38:42 | V755           | Prolongatie polisbescheiden | 82901657551354    |                | 6518371.PDF  | 7460    |          |
| 05-08-2011 13:38:42 | V755           | Boekingsnota                | 82901835831354    |                | 6526266.PDF  | 10425   |          |
| 05-08-2011 13:38:43 | V755           | Polisbescheiden             | 82901612281354    |                | 6526771.PDF  | 45993   |          |
| 05-08-2011 13:38:43 | V755           | Boekingsnota                |                   | 82906943379623 | 6526268.PDF  | 40779   |          |
| 05-08-2011 13:38:44 | V755           | Boekingsnota                | 82901496212354    |                | 6521099.PDF  | 44949   |          |
| 05-08-2011 13:38:44 | V755           | Boekingsnota                |                   | 82906897666123 | 6521100.PDF  | 48576   |          |
| 05-08-2011 13:38:45 | V755           | Boekingsnota                | 82901495869354    |                | 6526265.PDF  | 44841   |          |
| 05-08-2011 13:38:45 | V755           | Prolongatie polisbescheiden | 82902200544354    |                | 6536279.PDF  | 15102   | ~        |
| Ontvangstdatum      |                |                             |                   |                |              |         | 87 items |
| 👬 Automatisch koj   | ppelen  👬      | Handmatig koppelen 🔡 Oj     | ohalen documenten |                |              |         |          |
|                     |                |                             |                   |                |              |         | Ск       |

Indien u het poststuk in uw administratie wilt opbergen heeft u de mogelijkheid deze middels de knoppen "Automatisch koppelen" of "Handmatig koppelen" toe te voegen aan uw dossier.

De "Automatisch koppelen"-knop zoekt het betreffende pakketnummer/polisnummer in uw adminstratie op. Indien deze gevonden kan worden zal het bestand direct onder dit pakket/polisnummer gearchiveerd worden.

De "Handmatig koppelen"-knop zoekt ook het betreffende pakketnummer/polisnummer in uw administratie op maar laat aan u de keuze of u dit document onder die polis wilt koppelen. Middels het koppelen scherm, wat u van de E-mail functionaliteit al kent, kunt u het document ook onder een andere niveau (Client/Relatie/Object/Maatschappij/Polis/Bancair/Claim) koppelen.

Voor beide knoppen geldt wanneer het pakketnummer/polisnummer niet in uw administratie gevonden kan worden u zelf een niveau mag selecteren middels het koppelen scherm.

Indien u nog niet over het E-Data pakket beschikt kunt u deze mail beantwoorden waarna wij contact met u op zullen nemen.

# **Dymo LabelWriter**

Sinds enkele weken is er in Online Pro bij de adresvelden een knopje "Dymo" geplaatst. Met dit knopje kunt u eenvoudig een adresetiket printen indien u in het bezit bent van een Dymo LabelWriter.

Wij raden u wel aan dat voor de goede werking u eerst controleert of u de laatste versie van de Dymo software geïnstalleerd hebt via de Dymo website. (http://global.dymo.com/nlNL/Support/default.html)

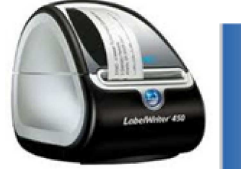

| Straat   | Kerkenbos | 1077 J             |
|----------|-----------|--------------------|
| Postcode | 6546 BB 🧉 | Dymo Adrescontrole |
| Plaats   | Nijmegen  | ~                  |
| Land     | Nederland | ~                  |

Online Pro print op het adres-etiket (als voorbeeld) de volgende gegevens:

Online Software De heer M.J.E. Heuvel Kerkenbos 1077J 6546 BB Nijmegen

Indien er bij een cliënt meerdere T.a.v.'s gevuld zijn zal Online Pro middels een keuzescherm vragen welke T.a.v gebruikt dient te worden. Indien het land van bestemming niet Nederland is zal Online Pro tevens als laatste regel de landnaam printen.

## Scan: Standaard instelling Gamma/Brightness/Contrast veranderen

In de Online Pro update van vandaag is er een mogelijkheid gekomen om de standaardinstelling van (50%) te veranderen.

| Gamma      | 50 % ? |
|------------|--------|
| Brightness | 50 % ? |
| Contrast   | 50 % ? |

Middels de knopjes met het vraagteken kunt u de standaardinstelling van 50% naar een andere percentage zetten om uw scanner beter te kunnen calibreren.

# Nieuwe knop "Contact Info" binnen het pakket/polis of claimscherm

Als u in het polis/pakket/claimscherm van Online Pro staat verschijnt een nieuwe telefoontoestel-knop rechtstbovenaan het scherm. Via deze knop (of de toetscombinatie Shift + F9) kunt u de contactinformatie van de cliënt/maatschappij en zijn/haar relaties direct zien zonder terug te moeten schakelen naar het cliënten- of maatschappijscherm.

|                                      |                                                      |                        |                     |            |                | 00-           |
|--------------------------------------|------------------------------------------------------|------------------------|---------------------|------------|----------------|---------------|
|                                      |                                                      |                        | Laatst gewijzigd op | 08-02-2010 | 0 00:09:11 dec | r Haarten Hei |
| nline Pro                            | c                                                    | ontact Info            |                     |            | 00.            | 3             |
| Client Client-relaties               | Maatschappij Maats                                   | chappij-relaties       |                     |            |                |               |
| Communicatiemi + N                   | Nummer/Adres                                         | Egenschap              |                     |            |                |               |
| E-mail n<br>Telefoon 0<br>Telefoon 0 | naurten Boniknegroep.nl<br>224-111111<br>224-3716959 | 's-avonds na 20.00 uur |                     |            |                |               |
| Communicatiemiddel                   |                                                      |                        |                     |            | 4 items        | nning Ta      |
|                                      |                                                      |                        |                     | (          | Annuleren      |               |

#### Nieuwe Identificatie rubrieken.

In deze Online Pro update zijn er 3 nieuwe identificatie rubrieken toegevoegd.

Identiteitskaart - Afgiftedatum, Verblijfsdocument- Afgiftedatum en Elektronische handtekening.

Deze laatste rubriek is bedoeld als u voor uw cliënten belastingaangiftes invult en u gemachtigd bent om deze in te dienen middels deze code.

| oort ID                          | Waarde     | + |
|----------------------------------|------------|---|
| identiteitskaart - Afgiftedatum  | 01-01-2011 |   |
| /erblijfsdocument - Afgiftedatum | 01-02-2011 |   |
| Elektronische handtekening       | 81273      |   |

## E-Mail adres selecteren uitbreiding

In de Online Pro Update van vandaag is het E-Mailadres selecteren scherm uitgebreid waardoor er nu 4 extra tabbladen beschikbaar zijn.

| Online Pro                                                                             | Emailadres selecteren                                     |      |  |  |  |  |
|----------------------------------------------------------------------------------------|-----------------------------------------------------------|------|--|--|--|--|
| Client Client-relaties                                                                 | Clienten Clienten-rel. Maatschappijen Maatschappijen-rel. | Gese |  |  |  |  |
| Nummer/Adres + Eigenschap<br>info@onlinegroep.nl geen redame<br>maarten@onlinegroep.nl |                                                           | Numm |  |  |  |  |

Tabblad "Clienten" : Een E-Mailadres van een andere cliënt opzoeken.

Tabblad "Clienten-rel." : Een E-Mailadres van een andere cliënt - relatie opzoeken (bv partner E-Mailadres).

Tabblad "Maatschapijen" : Een E-Mailadres van een andere maatschappij opzoeken.

Tabblad "Maatschapijen-rel." : Een E-Mailadres van een andere maatschappij-relatie opzoeken (bv afdeling E-Mailadres)

## Via maatschappij

Sinds kort staat ook de "Via maatschappij" tussen haakjes achter de naam van de maatschappij in het polisscherm. Zo kunt u eenvoudiger herkennen of deze post direct bij de maatschappij gesloten is.

| Polis Gegevens   | 5                  |     |            |   |
|------------------|--------------------|-----|------------|---|
| Pakket-/Polisnr. |                    | Y   | 1111111111 |   |
| Mutatie / Status | 01-03-2006 19      | noi | rmaal      | ~ |
| Naam             | Asr schade (D.a.k. | .)  |            | ~ |
| Branche          |                    |     |            | ~ |
| Productnaam      |                    |     |            | ~ |
| Behandelaar      |                    |     |            | ~ |
| Voorwaarden      |                    |     |            |   |

Mochten er nog vragen zijn naar aanleiding van bovenstaande verneem ik dat graag,

Met vriendelijke groet,

Maarten Heuvel Online Software - Online Webart

- Online Groep
- Maarten@OnlineGroep.nl
- http://www.onlinegroep.nl
- http://www.assurantiepakket.nl 2024-3716959
- 024-3716959
  024-3716949
- Postadres
- Postbus 6750
- 6503 GG NIJMEGEN